# HOW TO

FIELD AGENT

-SCHOOL 2016 - "STUDENT BODY"

Log in and get started with Field Agent Here are some things to know

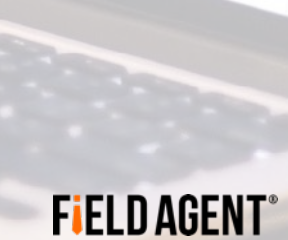

## TABLE OF CONTENTS

- LOG IN 3
- LAYOUT 5
- VIEW RESULTS 9
  - STORES TAB 10
  - VIEW PHOTOS 14
  - REPORTS TAB 18

## Log in

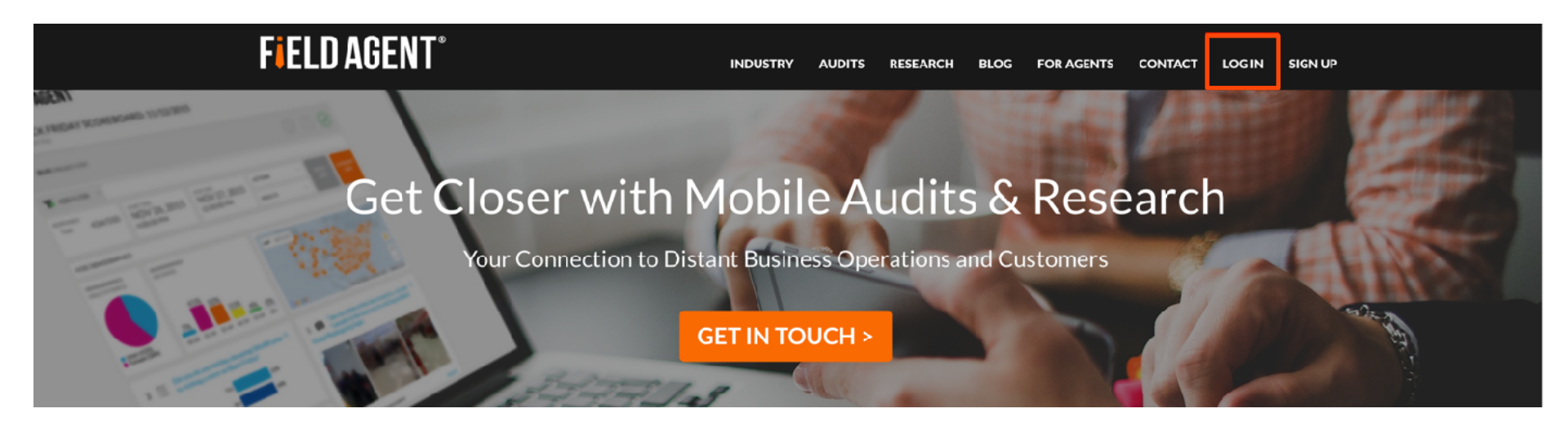

### Visit https://ca.fieldagent.net/

### & click LOG IN in the navigation bar

(Note: Once you're logged in, you'll see "My Account" instead of "Log in")

## Log in

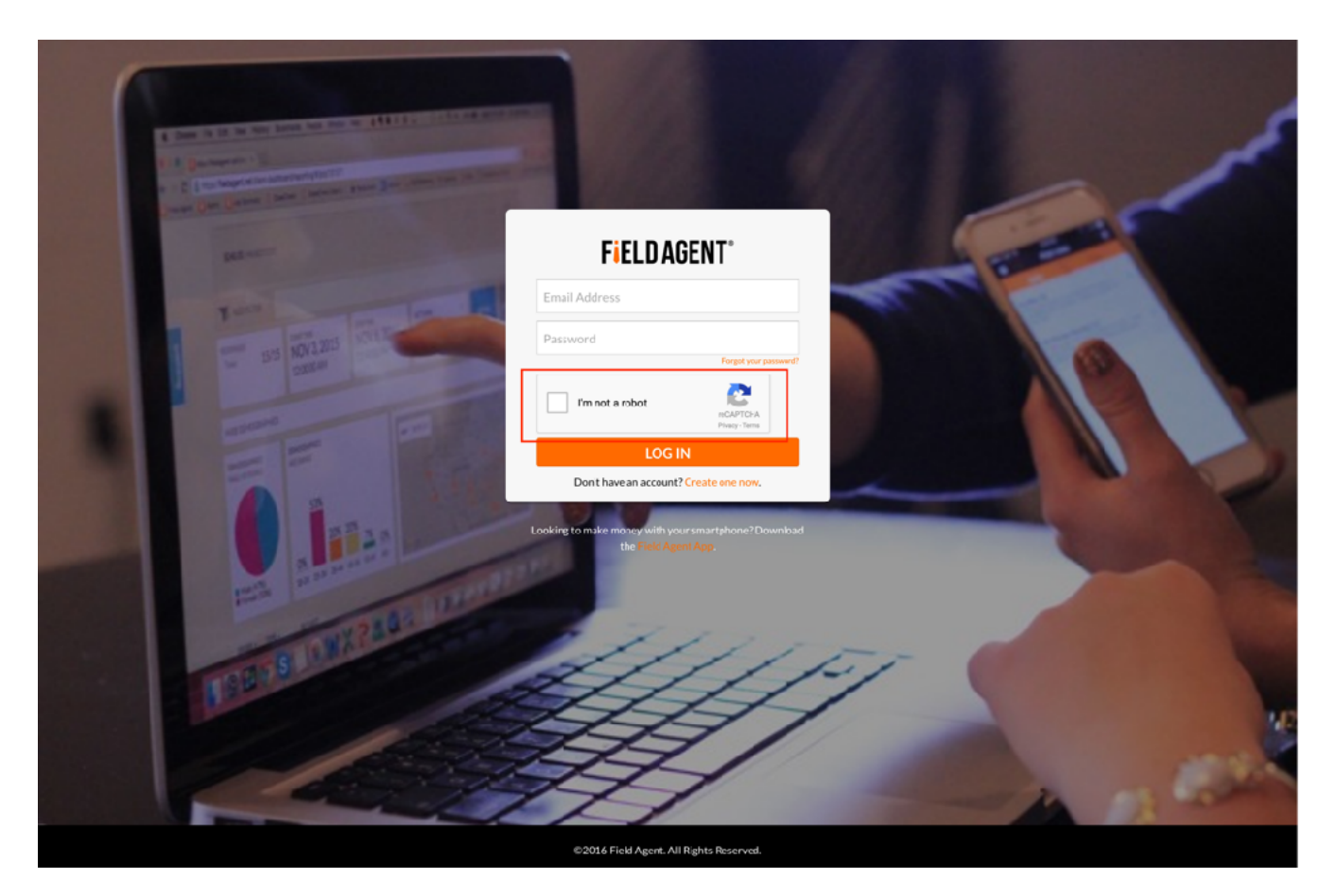

- 1. Enter your login information
- 2. Check the box next to "I'm not a robot."

## Layout

|                                                |            |              |                 | (1)                     |
|------------------------------------------------|------------|--------------|-----------------|-------------------------|
| FIELD AGENT <sup>®</sup>                       |            | VIEW RESULTS | kateb as ma     | Keth nt.net             |
|                                                | $\bigcirc$ |              |                 | PROFILE                 |
| Q Search for Project Name                      | 3<br>Start | END 🗸        | RESPONSES       | MEDIA GALLERY           |
| Sample Job (157634)                            | 5/3/16     | 1/1/22       | 0%              | FOLDERS<br>HIDDEN ITEMS |
| Lawn & Garden 2017 - West (Open) (195563)      | 1/23/17    | 1/23/17      | 82%)            | FAVORITE ITEMS          |
| Lawn & Garden 2017 - Southwest (Open) (195562) | 1/23/17    | 1/23/17      | 96%)<br>213/220 | SIGN OUT                |
| Lawn & Garden 2017 - Southeast (Open) (195560) | 1/23/17    | 1/23/17      | 97%)            | OD OH                   |

## Navigation

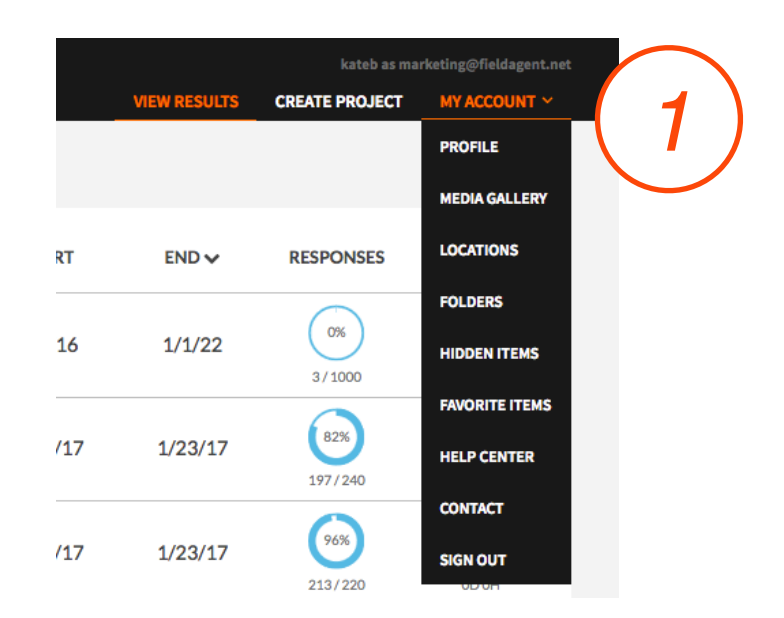

VIEW RESULTS: all active or completed jobs can be found here

CREATE PROJECT: start from scratch, utilize templates, or search drafts you've created but haven't yet launched

PROFILE: offers quick access to your profile, photos, and contact information MEDIA GALLERY: highly customizable search and sort options for all photos

FOLDERS: list of saved photo groups

HELP CENTER: view FAQs and How-to Videos

## Tabs

|     | FIELD AGENT <sup>®</sup>        |
|-----|---------------------------------|
| (2) | ACTIVE      ⊘ RECENT      ▷ ALL |
|     | Q Search for Project Name       |
|     | Sample Job (157634)             |

ACTIVE: displays your live jobs RECENT: shows jobs within the past 60 days ALL: itemizes every job, past or present, active or inactive

### Sort/Search

| FIELD AGENT <sup>®</sup>                       |         | VIEW RESULTS |
|------------------------------------------------|---------|--------------|
| ① ACTIVE ⊘ RECENT ▷ ALL                        |         |              |
| Q Search for Project Name                      | START   | END 🗸        |
| Sample Job (157634)                            | 5/3/16  | 1/1/22       |
| Lawn & Garden 2017 - West (Open) (195563)      | 1/23/17 | 1/23/17      |
| Lawn & Garden 2017 - Southwest (Open) (195562) | 1/23/17 | 1/23/17      |

SEARCH: *by project name* SORT: *by start or end date* 

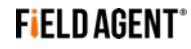

### View Results – Summary

| FIELD AGENT <sup>®</sup>                       |                                                                                                    | kateb as marketing⊕fieldagent.net<br>RUITS CREATE PROJECT MY ACCOUNT ~                                                                                                    |
|------------------------------------------------|----------------------------------------------------------------------------------------------------|----------------------------------------------------------------------------------------------------|
| ① ACTIVE ⊘ RECENT ▷ ALL                        | LAWN & GARDEN 2017 - SOUTHWEST (OPEN) (195562) (ACTIVE)           Responses: 218/220           Start: 1/23/2017           Imit 1/23/2017           Imit 1/23/2                                                                                                    |                                                                                                    |
| Q Search for Project Name                      | ADD FILTER      ADD FILTER      ADD FILTE        | Get Results     Email Summary     the Result of the form of the set of the set of t |
| Sample Job (157634)                            | LAWN & GARDEN SHOWING.<br>Comparison of the state of the state of the st | 72%         Manage Job           72%         Close this job           55%         Duplicate Job                                                                                                    |
| Lawn & Garden 2017 - West (Open) (195563)      | Killing insects/deterring wildlife 64<br>Mowing<br>Mulching 56%                                                                                                    | 4%<br><mark>2</mark> 6%<br>5                                                                                                    |
|                                                | Drag left or right to see more photos View-AV Planting flowers/plants (including planting seeds) Planting/laying grass (including or ass seed) 37%                                                                                                    | 69%                                                                                                    |
| Lawn & Garden 2017 - Southwest (Open) (195562) | 3     Where 1 is most important and 5 least     Pruning plants/flowers       garden OBJECTIVES/GOALS by how important they<br>are to you and your household this SPRING.     Pruning plants/flowers                                                                                                    | 57%<br>55%                                                                                                    |

### Click on any project name to see results summary.

### View results – Stores tab

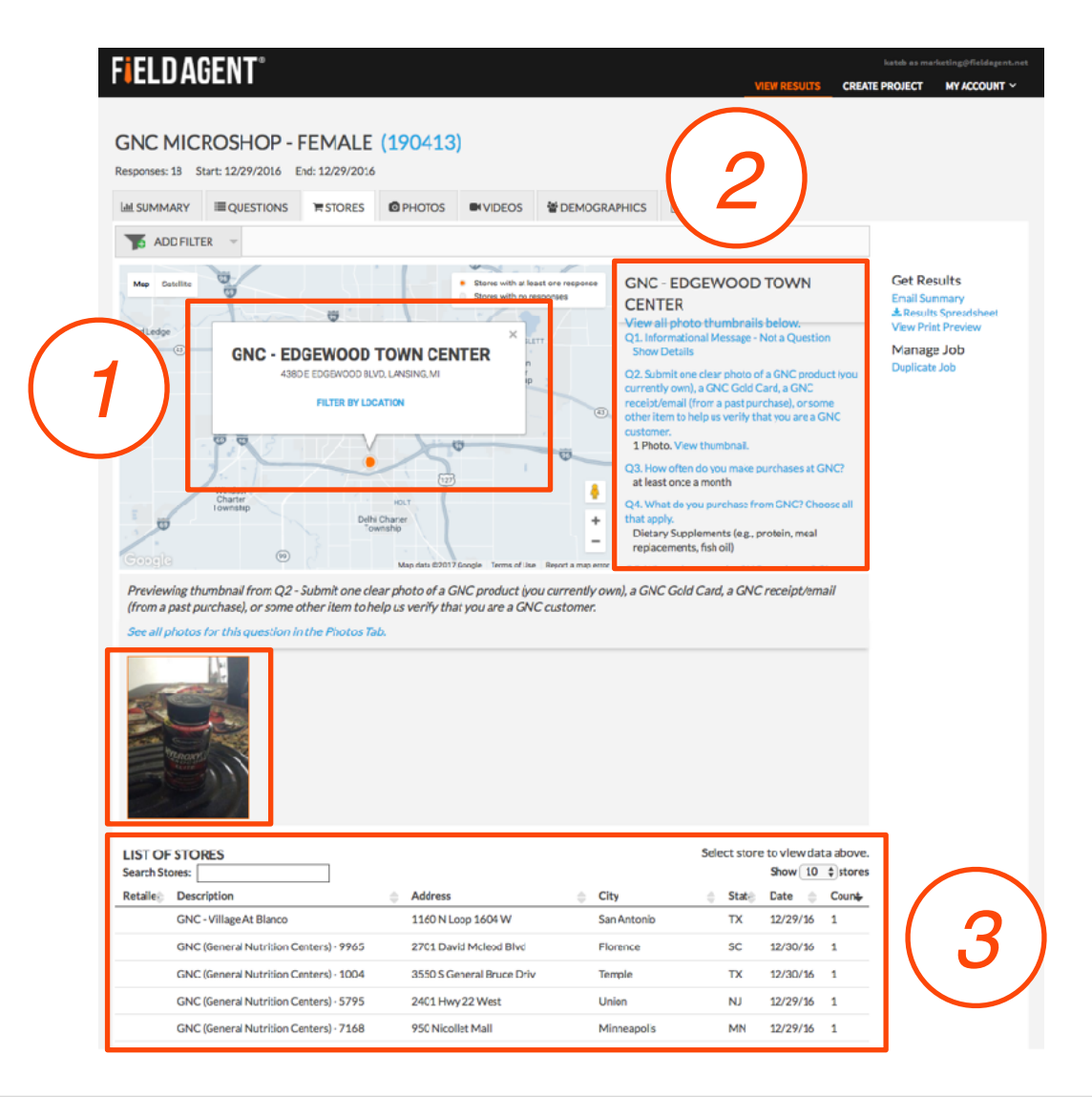

### Stores – interactive map

### **FIELD AGENT**° kateb as marketing@fieldagent.net VIEW RESULTS CREATE PROJECT MY ACCOUNT ~ GNC MICROSHOP - FEMALE (190413) Responses: 18 Start: 12/29/2016 End: 12/29/2016 **Jul SUMMARY STORES PHOTOS BEMOGRAPHICS** REPORTS **OUESTIONS** ADD FILTER **GNC - EDGEWOOD TOWN** Get Results Stores with at least one response Satellite Stores with no responses Email Summary CENTER & Results Spreadsheet View all photo thumbnails below. View Print Preview Grand Ledge × Q1. Informational Message - Not a Question (43) Manage Job **GNC - EDGEWOOD TOWN CENTER** Show Details Duplicate Job 438D E EDGEWOOD BLVD, LANSING, MI Q2. Submit one clear photo of a GNC product (you currently own), a GNC Gold Card, a GNC FILTER BY LOCATION receipt/email (from a past purchase), or some other item to help us verify that you are a GNC customer. 96 1 Photo, View thumbnail. Q3. How often do you make purchases at GNC? at least once a month Å Windsor Charter HOLT Q4. What do you purchase from GNC? Choose all Township that apply. Delhi Charter + Township Dietary Supplements (e.g., protein, meal replacements, fish oil) (99) Map data @2017 Google Terms of Use Report a map error O5 Mihoro do you make CNC purchases? Choose

FILTER BY LOCATION: *click to view data for that store across the entire project* 

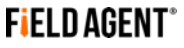

### Stores – Results and Photos

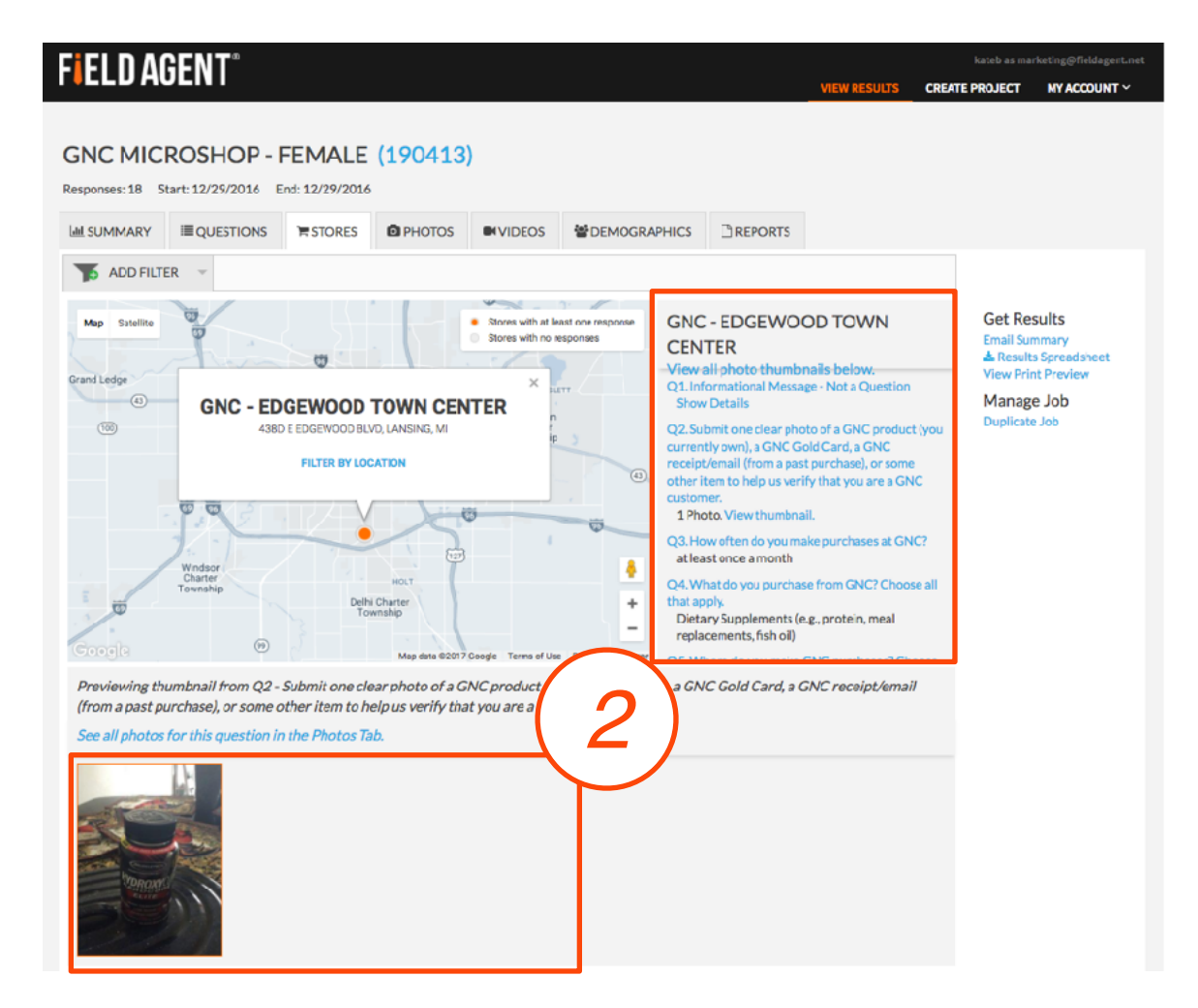

SINGLE STORE: view survey results and photos

### Stores – List

| ELD AGEN                                                                                                    | T° _                                                                                                    |                                                                                                    |                                                                                |                                                                                                    |                                                                                                    |                                                                                                    |                                                                                                    | _                                                                                                  |                                                                                                    |                               | kateb as ma                                                     | rketing@fielda                                                  |
|----------------------------------------------------------------------------------------------------|----------------------------------------------------------------------------------------------------|----------------------------------------------------------------------------------------------------|--------------------------------------------------------------------------------|----------------------------------------------------------------------------------------------------|----------------------------------------------------------------------------------------------------|----------------------------------------------------------------------------------------------------|----------------------------------------------------------------------------------------------------|----------------------------------------------------------------------------------------------------|----------------------------------------------------------------------------------------------------|-------------------------------|-----------------------------------------------------------------|-----------------------------------------------------------------|
| EEBNOEN                                                                                                    |                                                                                                    |                                                                                                    |                                                                                |                                                                                                    |                                                                                                    |                                                                                                    |                                                                                                    | VIE                                                                                                | W RESULTS                                                                                            | CREATE                        | PROJECT                                                         | MY ACCOUNT                                                      |
| NC MICROSI                                                                                                    | HOP - F<br>29/2016 E1                                                                                                    | EMALE                                                                                                    | (190413)                                                                       |                                                                                                    |                                                                                                    |                                                                                                    |                                                                                                    |                                                                                                    |                                                                                                    |                               |                                                                 |                                                                 |
| L SUMMARY                                                                                                    | JESTIONS                                                                                                    | TH STORES                                                                                                    | D PHOTOS                                                                       |                                                                                                    | 불DEMOGRAPH                                                                                                    | HICS D                                                                                                    | REPORTS                                                                                                    |                                                                                                    |                                                                                                    |                               |                                                                 |                                                                 |
| 🖐 ADD FILTER 👻                                                                                                    |                                                                                                    |                                                                                                    |                                                                                |                                                                                                    |                                                                                                    |                                                                                                    |                                                                                                    |                                                                                                    |                                                                                                    |                               |                                                                 |                                                                 |
| Map Satellite<br>and Latine<br>(1)<br>(2)<br>(2)<br>(2)<br>(2)<br>(2)<br>(2)<br>(2)<br>(2)<br>(2)<br>(2                                                                                                    | <b>INC - EDC</b><br>43801                                                                                                    | CONTRACTOR OF LOC                                                                                                    | TOWN CEN<br>D. LANSING, MI<br>ATTOM                                            | • Stores with a lies<br>Stores with rare                                                                                      | sti oneresponse<br>sponses<br>rr                                                                                                    | GNC - E<br>CENTER<br>View all pl<br>QL Informs<br>Show Det<br>Q2. Submit<br>currently or<br>receipt/ens<br>other item f<br>customer.<br>1 Photo.V<br>Q3. How off<br>at least on                                                                                                    | DGEWC<br>R<br>hoto-thum<br>ational Mes<br>alls<br>one clear p<br>wm), a GNC<br>all (from a p<br>to help us vi<br>/iew thumb<br>then do you<br>nice a month | DOD T<br>sbrails-b<br>isage - No<br>ihoto of a<br>Gold Car<br>wast purch<br>erify that<br>male pur | OWN<br>elow.<br>t a Questia<br>GNC prod.<br>rd, a GNC<br>nase), or sor<br>you are a G<br>chases at G | in<br>uct (you<br>inc<br>iNC? | Get Re<br>Email Su<br>& Result<br>Yiew Pri<br>Manag<br>Duplicat | sults<br>mmary<br>is Spreadshee<br>it Preview<br>e Job<br>a Job |
| Previewing thumbnail                                                                                                    | )<br>(1 from Q2 - 5                                                                                                    | ubmitone cle                                                                                                    | Mapdata 02017                                                                  | Scogle Terms of Use                                                                                                    | Repot a map error.                                                                                                    | Dietary Su<br>replacement                                                                                                    | upplements<br>ents, fish eil<br>old Card, a                                                                                                    | s (e.g., pro<br>l)<br>a GNC n                                                                      | itein, meal                                                                                          | ail                           |                                                                 |                                                                 |
| Prevewing thumbiai<br>(from a pastpurchaise<br>(from a pastpurchaise<br>(from a pastpurchaise<br>(from a pastpurchaise<br>See all photos for this<br>See all photos for this<br>IST OF STORES<br>eard Stores: [<br>tetalic Description                                                                                                    | ()<br>If from Q2 - 5<br>(), or some of<br>question in                                                                              | ubmitone ciel<br>her item to hi<br>the Photos Ta                                                                                                    | Charter<br>Magente 62207<br>ar photo of a G of a G<br>lop us verify that<br>b. | Soogle Terms of the<br>NC product (γα<br>γου are a GN                                                                         | e City                                                                                                    | Dietary S<br>Poletary S<br>replacement<br>, a GNC Ge                                                                                                    | Select                                                                                                    | t store t                                                                                          | o view<br>Show 1<br>Date                                                                             | Shareen ait                   | 3                                                               | )                                                               |
| Prevewing thumbala<br>from a pastpurchase<br>See all photos for this<br>See all photos for this<br>Security of the security of the<br>Security of the security of the<br>IST OF STORES<br>eard's Stores:<br> stalle Description<br>Gric - Vrilage.                                                                                                    | (F)<br>If from Q2 - 5<br>(), or some of<br>question int<br>question int<br>At Blanco                                               | ubmitone cle<br>her item to h                                                                                                    | Address<br>1160 NLG                                                            | obogie Terma of Isla<br>NC product lyo<br>you are a GNU                                                                       | tempo more     tempo more     t | ntonio                                                                                                    | Select                                                                                                    | t store t                                                                                          | o view<br>Show 1<br>Date 1<br>12/29/16                                                               | ail                           | 3                                                               | )                                                               |
| Prevewing thumbiai<br>(from a pastpurchase)<br>See all photos for this<br>See all photos for this<br>UST OF STORES<br>eard'Stores:<br>tetalle: Description<br>OK-C-Village:<br>GKC (General                                                                                                    | Thron Q2-5<br>), or some of<br>question in:<br>At Blanco<br>Nutrition Cer                                                          | ubmitone cie<br>her item to h<br>the Photos Ta                                                                                                    | Address<br>1150 NLc<br>2701 Day                                                | oogle Terms of task<br>NC product lyo<br>t you are a GNG<br>oop 1604 W<br>di Mcleod Bhyc                                      | tempore     tempore     t | ntonio<br>nce                                                                                                    | Select                                                                                                    | t store t<br>State 1                                                                               | o view<br>Show 1<br>Date ©<br>12/29/16                                                               | a//                           | -<br>3<br>T                                                     | )                                                               |
| Previewing thumbail<br>(from a pastpurchase)<br>See all photos for this<br>See all photos for this<br>See all photos for this<br>See all photos for this<br>Sec See all photos for this<br>Sec Sec Sec Sec Sec Sec Sec Sec Sec Sec                                                                                                    | Thron Q2 - 5<br>), or some of<br>question initial<br>At Blanco<br>I Nutrition Cer<br>I Nutrition Cer                               | ubmitone cle<br>her item to h<br>the Photos Ta<br>ters) - 9965<br>tters) - 1004                                                                                                    | Address<br>150 Nic<br>270 Day                                                  | oog 1004 W<br>oop 1004 W<br>d Mcleod Bhy<br>neral Bruce Driv                                                                  | theorem environment     theorem environment     customer     Customer     Elipy     San A     Flore     Temp                                                                                                    | ntonio<br>net<br>net<br>net<br>net<br>net<br>net<br>net<br>net<br>net<br>net                                                                                                    | Select                                                                                                    | t store t<br>State 1<br>TX<br>SSC TX                                                               | o view<br>Show (1<br>220/16<br>12/20/16                                                              | ail                           | 3                                                               | )                                                               |
| Prevewing thumball<br>(from a pastpurchase)<br>See all photos for this<br>See all photos for this<br>see all photos for this<br>sector that the second<br>sector that the second<br>second<br>sector that the second<br>sector that the s | Thron Q2 - 5<br>), or some of<br>question in<br>aquestion in<br>At Blenco<br>I Nutrition Cer<br>I Nutrition Cer<br>I Nutrition Cer | ubmitone cite<br>her item to h<br>the Photos To<br>the Photos To<br>th | Address<br>1160 N IG<br>2701 Dov<br>3550 S Ge<br>2401 Hay                      | 200gle Terms of Ites<br>Kreen product by the<br>t you are a GNU<br>op 1004 W<br>d McKeod Bilve<br>neral Bruce Driv<br>22 West | Export a may mere     Cutromere     Cutromere     Cutromere     Cutromeree     Export a may mere     Cutromeree     Export a may mere     Cutromeree     Tempo     Union                                                                                                    | Interview and the apply of the apply of the | y por por por por por por por por por por                                                                                                    | t store t<br>State 1<br>Tx<br>SC<br>Tx<br>NJ                                                       | o view<br>show 1227/16<br>1220/16<br>1229/16                                                         | "house<br>1<br>1<br>1<br>1    | 3                                                               | )                                                               |

LIST OF STORES: *click to see job information and images at the store level* 

### Photos Tab

| GN      |                    |                   |                        | 100/13)         |                                                                                                    |                                                                                                    | VIEW RESUL                                                                                                    | TS CREATE PROJECT                                                                                                    | MY ACCOUNT ~                                                                            |
|---------|--------------------|-------------------|------------------------|-----------------|----------------------------------------------------------------------------------------------------|----------------------------------------------------------------------------------------------------|----------------------------------------------------------------------------------------------------|----------------------------------------------------------------------------------------------------|-----------------------------------------------------------------------------------------|
| Respo   | nses: 18 Start:    | 12/29/2016 E      | nd: 12/29/2016         | 170413/         |                                                                                                    |                                                                                                    |                                                                                                    | (                                                                                                    | $\frown$                                                                                |
| Lili SU |                    | QUESTIONS         | TH STORES              |                 | VIDEOS PEM                                                                                                    | 10GRAPHICS                                                                                                    |                                                                                                    |                                                                                                    | 2)                                                                                      |
|         | ADDFILTER          | -                 |                        |                 |                                                                                                    |                                                                                                    |                                                                                                    |                                                                                                    |                                                                                         |
| Viev    | // All Clear A     | II Show Favo      | rites 🔯 Q2             | @ Q9            | @ Q12 @ Q                                                                                                    | 29 🕅 Q33                                                                                                    |                                                                                                    | Get R                                                                                                    | tesults                                                                                 |
| Viev    | wing photos fro    | m all questions   |                        |                 |                                                                                                    |                                                                                                    |                                                                                                    | Email S                                                                                                    | ummary<br>Juts Spreadsheet                                                              |
|         | ld To Folder       | Select All Photos | Clear All              |                 |                                                                                                    | < <pre< td=""><td>ev 1 2 3 Next&gt; &gt;</td><td>50 \$ Email &amp; Email &amp; E</td><td>all Photos<br/>ielected Photos<br/>Photos</td></pre<> | ev 1 2 3 Next> >                                                                                                    | 50 \$ Email & Email & E | all Photos<br>ielected Photos<br>Photos                                                 |
|         |                    |                   |                        |                 | INC<br>VARIAN AREAC<br>TATAA AREAC<br>TATAA AREAC |                                                                                                    |                                                                                                    | Get Sel<br>Show A<br>View P<br>Hide St<br>Hidder<br>Mana<br>Duplica                                                                                                    | ected Photos<br>II Details<br>rint Preview<br>elected<br>I Photos<br>Ige Job<br>ate Job |
| GNC     | - Collington Plaza | Show Details >    | GNC - Collington Plaza | a Show Details≯ | GNC - Collington Plaza                                                                                                    | Show Details                                                                                                    | CINC - Collington Plazo H<br>Bowie, MD<br>Dec 29, 2016 0248 PM<br>Question Q12<br>Agent: (725016)<br>Response Group 9327839 | ide Details ~                                                                                                    | 3)                                                                                      |

## Photos – Manage

### **FIELD AGENT**°

kateb as marketing@fieldagent.net

VIEW RESULTS C

CREATE PROJECT M

### GNC MICROSHOP - FEMALE (190413)

Responses: 18 Start: 12/29/2016 End: 12/29/2016

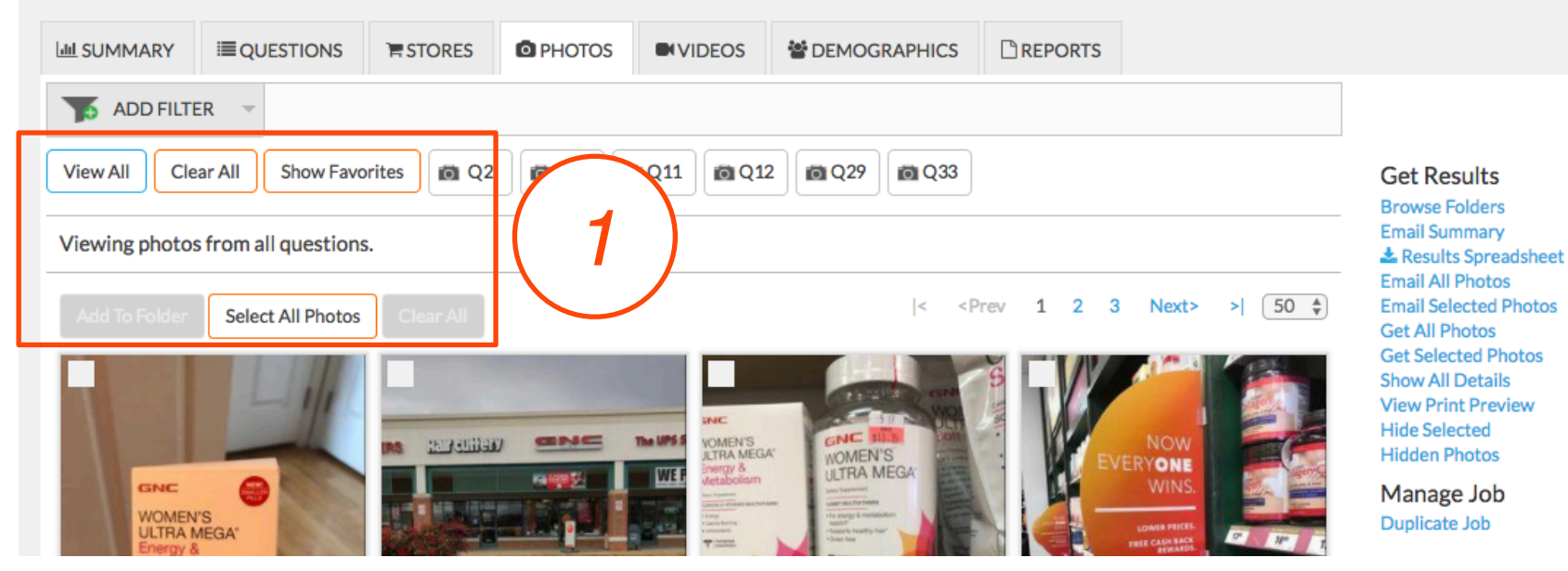

FOLDERS: select photos and organize them into folders for future reference

**Field Agent** 

### Photos – Download

| ΕΙ ΕΙ Ο ΛΩΕΝΤ°                                                                     |              | kateb as ma                                                    | rketing@fieldagent.net                                  |
|------------------------------------------------------------------------------------|--------------|----------------------------------------------------------------|---------------------------------------------------------|
|                                                                                    | VIEW RESULTS | CREATE PROJECT                                                 | MY ACCOUNT ~                                            |
| GNC MICROSHOP - FEMALE (190413)<br>Responses: 18 Start: 12/29/2016 End: 12/29/2016 |              | (                                                              |                                                         |
| Le SUMMARY ≣QUESTIONS \STORES O PHOTOS ●VIDEOS SDEMOGRAPHICS C REPORTS             |              |                                                                | 2)                                                      |
| To ADD FILTER 👻                                                                    |              |                                                                |                                                         |
| View All Clear All Show Favorites I Q2 I Q9 Q11 Q12 Q29 Q33                        |              | Get Re<br>Browse                                               | sults<br>Folders                                        |
| Viewing photos from all questions.                                                 |              | Email Sur<br>La Result                                         | mmary<br>s Spreadsheet                                  |
| Add To Folder Select All Photos Clear All                                          | Next> >  [   | 50 < Email All<br>Email Sel<br>Get All P                       | Photos<br>lected Photos<br>lhotos                       |
|                                                                                    | NOW          | Get Select<br>Show All<br>View Prii<br>Hide Select<br>Hidden F | :ted Photos<br>Details<br>nt Preview<br>acted<br>Photos |
| WOMEN'S<br>ULITRA MEGA*                                                            | WINS.        | Manag<br>Duplicat                                              | e Job<br>e Job                                          |

GET RESULTS: appears on every page for access to your results and folders, plus easy downloading and sending

### Photos – Details

| FIELD AGENT <sup>®</sup>                                                                                                    | kateb as marketing@fieldagent.net                                                                                                    |
|----------------------------------------------------------------------------------------------------|----------------------------------------------------------------------------------------------------|
| GNC MICROSHOP - FEMALE (190413)         Responses: 18       Start: 12/29/2016         Ed SUMMARY       EQUESTIONS         Total Summary       Cuestions         Total Summary       Cuestions         ADD FILTER       Cuestions                                                                                                    | 3<br>GNC - Collington Plaza Hide Details ▼                                                                                                    |
| View All     Clear All     Show Favorites     Image: Q2     Image: Q9     Image: Q11     Image: Q29     Image: Q33       Viewing photos from all questions.                                                                                                    | G 3536 Crain Hwy<br>Bowie, MD                                                                                                    |
|                                                                                                    | Next> > 50 +<br>Wext> > 50 +<br>Wext<br>Wint for the second of the second of t |
| GNC - Collington Plaza Show Details > GNC - Collington Plaza Show Details > GNC - Collington Plaza Show Deta | Plsza wide Details ~<br>48 PM<br>9327439                                                                                                    |

SHOW DETAILS: *drop down for more details about each photo – location, question, Agent ID, etc.* 

## Reports

**FIELD AGENT** CREATE PROJECT NY ACCOUNT V GNC MICROSHOP - FEMALE (190413) Responses: 18 Start: 12/29/2016 End: 12/29/2016 LE SUMMARY EQUESTIONS ESTORES OPHOTOS INVIDEOS DEMOGRAPHICS CREPORTS ADD FILTER Get Results COMPLETE RESULTS JOB OVERVIEW View Print Preview CSV spreadsheet PDF Document Manage Job Duplicate Job Open and edit in Excel Includes all questions and most Unfiltered raw data common answers GET OVERVIEW DOWNLOAD CSV **RESULTS GRID** EMAIL SUMMARY EMAIL Summary report via email Complete results on a webpage · Includes charts and graphs See data and photos together Includes all selected filters · Ability to select filters · Includes your comments Send to colleagues SEND EMAIL VIEWGRID SPSS STATISTICS PHOTO LIBRARY · Zip file with all photos from this jcb SPSS spreadsheet Unfiltered raw data Statistical analysis use DOWNLOAD PHOTOS GET SPSS

REPORT OPTIONS: view available reports to send via email or download to your computer

DOWNLOAD TO CSV: *our most popular way to download results including links to photos* 

# THANKS!

**FIELD AGEN** 

SCHOOL 2016 - "STUDENT BODY"

### If you have any questions, don't hesitate to contact your Account Manager

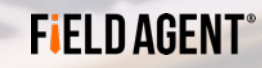